## Inhoudsopgave

| Voorwoord                                             | 7  |
|-------------------------------------------------------|----|
| Nieuwsbrief                                           | 8  |
| Introductie Visual Steps™                             | 8  |
| Toets uw kennis                                       | 9  |
| Wat heeft u nodig?                                    | 9  |
| Website                                               | 10 |
| Voor doconton                                         | 10 |
| Voor docenten<br>Hoo workt u mot dit book?            | 10 |
| Hoe werkt u met dit boek ?                            | 10 |
| Uw voorkennis<br>De eekermeefkeeldigener              |    |
| De schermatbeeldingen                                 |    |
| 1. Beginnen met WordPress                             | 13 |
| 1.1 Werken met WordPress                              | 14 |
| 1.2 Nodig voor <i>WordPress</i>                       |    |
| 1.3 Nodig voor uw website                             |    |
| 1.4 Uw webruimte instellen bij een WordPress-provider |    |
| 1.5 Uw webruimte instellen bij een gewone provider    |    |
| 1.6 WordPress downloaden                              |    |
| 1.7 WordPress uitpakken                               |    |
| 1.8 Het configuratiebestand van WordPress aanpassen   |    |
| 1.9 <i>FileZilla</i> installeren en instellen         |    |
| 1.10 WordPress in uw webruimte plaatsen               |    |
| 1.11 WordPress installeren                            |    |
| 1.12 De WordPress basiswebsite bekijken               |    |
| 1.13 Achtergrondinformatie                            |    |
| 1.14 Tips                                             | 59 |
| 2. WordPress instellen                                | 61 |
| 2.1 Inloggen bij WordPress                            | 62 |
| 2.2 Kennismaken met het Dashboard                     | 63 |
| 2.3 Algemene instellingen opgeven                     | 68 |
| 2.4 Schrijf- en leesinstellingen opgeven              | 71 |
| 2.5 Discussie-instellingen opgeven                    | 73 |
| 2.6 Media-instellingen opgeven                        | 74 |
| 2.7 Permalinkinstellingen opgeven                     | 75 |
| 2.8 Instellingen voor gebruikers opgeven              | 78 |
| 2.9 Uitloggen bij WordPress                           | 81 |
| 2.10 Achtergrondinformatie                            | 82 |

| 3 Workon mot thoma's                        | 83                                                                                                    |
|---------------------------------------------|----------------------------------------------------------------------------------------------------|
|                                             | 00                                                                                                    |
| 3.1 Het standaard thema bekijken            | 84                                                                                                    |
| 3.2 Een thema zoeken                        |                                                                                                    |
| 3.3 Een thema installeren                   |                                                                                                    |
| 3.4 Een thema wijzigen                      | 92                                                                                                    |
| 3.5 Een thema verwijderen                   |                                                                                                    |
| 3.6 Een thema instellen                     | .94                                                                                                    |
| 3.7 Een websitetitel of logo instellen      | 95                                                                                                    |
| 3.8 Basisopties instellen                   | 100                                                                                                    |
| 3.9 Kleuren instellen                       | 101                                                                                                    |
| 3.10 Kopafbeelding instellen                |                                                                                                    |
| 3.11 Achtergrondinformatie                  |                                                                                                    |
| 3.12 Tips                                   | 116                                                                                                    |
|                                             |                                                                                                    |
| 4. De homepagina maken                      | 119                                                                                                    |
| 4.1 Een nieuwe pagina maken                 | 120                                                                                                    |
| 4.2 Een titel toevoegen                     |                                                                                                    |
| 4.3 Tekst toevoegen                         | 122                                                                                                    |
| 4.4 Tekst indelen                           | 126                                                                                                    |
| 4.5 Een hyperlink aan tekst toevoegen       | 128                                                                                                    |
| 4.6 Een conceptpagina opsiaan               | 130                                                                                                    |
| 4.7 Pagina-attributen opgeven               | 131                                                                                                    |
| 4.8 Een pagina publiceren                   | 134                                                                                                    |
| 4.9 De startpagina opgeven                  | 135                                                                                                    |
| 4.10 Tekst bewerken                         | 137                                                                                                    |
| 4.11 Een pagina verwijderen                 | ibliothook 140                                                                                                    |
| 4.12 Een afbeelding toevoegen aan de mediad | Didilotneek 140                                                                                                    |
| 4.13 Een albeelding loevoegen aan een webpa | agina 145                                                                                                    |
| 4.14 Een arbeelding bewerken                | 149                                                                                                    |
| 4.15 Achtergrondimormatie                   | 151                                                                                                    |
| 4.10 Hps                                    | 152                                                                                                    |
| 5. Productpagina's menu's en widgets        | 163                                                                                                    |
| 5.1 Een productpagina o, monta o on widgeto | 164                                                                                                    |
| 5.2 Werken met menu's                       | 168                                                                                                    |
|                                             | <ul> <li>3.1 Het standaard thema bekijken</li> <li>3.2 Een thema zoeken</li> <li>3.3 Een thema installeren</li> <li>3.4 Een thema wijzigen</li> <li>3.5 Een thema verwijderen</li> <li>3.6 Een thema instellen</li> <li>3.7 Een websitetitel of logo instellen</li> <li>3.8 Basisopties instellen</li> <li>3.9 Kleuren instellen</li> <li>3.10 Kopafbeelding instellen</li> <li>3.11 Achtergrondinformatie</li> <li>3.12 Tips</li> <li>4. De homepagina maken</li> <li>4.2 Een titel toevoegen</li> <li>4.3 Tekst toevoegen</li> <li>4.4 Tekst indelen</li> <li>4.5 Een hyperlink aan tekst toevoegen</li> <li>4.6 Een conceptpagina opslaan</li> <li>4.7 Pagina-attributen opgeven</li> <li>4.8 Een pagina publiceren</li> <li>4.9 De startpagina opgeven</li> <li>4.11 Een afbeelding toevoegen aan de mediat</li> <li>4.13 Een afbeelding toevoegen aan een webpa</li> <li>4.14 Een afbeelding bewerken</li> <li>4.15 Achtergrondinformatie</li> <li>5.1 Een productpagina's, menu's en widgets</li> <li>5.1 Een productpagina maken</li> <li>5.2 Werken met menu's</li> </ul> |

5.3 Een widget installeren

5.4 Achtergrondinformatie

5.5 Tips

175

180

181

| 6.  | Een nieuws- en contactpagina maken      | 183 |
|-----|-----------------------------------------|-----|
|     | 6.1 Een nieuwspagina maken              | 184 |
|     | 6.2 Een contactpagina maken             |     |
|     | 6.3 Werken met plugins                  | 192 |
|     | 6.4 Een plugin zoeken                   | 192 |
|     | 6.5 Een formulier toevoegen             | 193 |
| 6.6 | Achtergrondinformatie                   | 198 |
| 6.7 | Tips                                    | 199 |
|     |                                         |     |
| 7.  | De website afronden                     | 201 |
|     | 7.1 Lettertypen aanpassen               | 202 |
|     | 7.2 Metatags toevoegen                  | 205 |
|     | 7.3 Links naar sociale media toevoegen  | 207 |
|     | 7.4 Een tabel toevoegen                 | 209 |
|     | 7.5 Het paginamenu controleren          |     |
|     | 7.6 Uw website controleren              | 217 |
|     | 7.7 Uw website openbaar maken           | 218 |
|     | 7.8 Visual Steps-website en Nieuwsbrief | 220 |
| 7.9 | Achtergrondinformatie                   | 221 |
| 7.1 | 0 Tips                                  | 222 |
|     |                                         |     |
| Bij | lagen                                   |     |
| Α.  | Hoe doe ik dat ook alweer?              | 227 |
| Β.  | Index                                   | 229 |